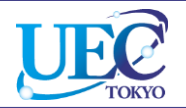

# 学外からのアクセス IEEE / IET IEL

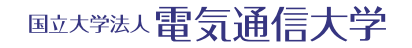

© 2018 UEC Tokyo.

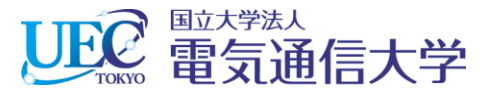

## 1.1 IEEE / IET IELでの操作

| ← → m https://ieeexplore.ieee.org/Xp P -                                                        | Xplore Digital Library X                                                                  | - □ ×<br>企会锁                                                                                            |
|-------------------------------------------------------------------------------------------------|-------------------------------------------------------------------------------------------|----------------------------------------------------------------------------------------------------|
| ファイル(E) 編集(E) 表示(V) お気に入り(A) ツール(E) ヘルプ(H)<br>IEEE org IEEE Xplore Digital Library IEEE-SA IEEE | Spectrum   More Sites                                                                     | Cart (0)   Create Account   Personal Si                                                                 |
| IEEE Xplore®<br>Digital Library                                                                 | > Institutional Sign In                                                                   | <b>IEEE</b>                                                                                             |
| Browse V My Settings                                                                            | Get Help 🗸 Subscrib                                                                       | pe la la la la la la la la la la la la la                                                               |
| 1.1 「Institutional Sign In」を                                                                    | E Search <b>4,725,797</b> items                                                           |                                                                                                    |
| All クリックします。<br>Searches metadata only by default. A search for 'sma                            |                                                                                           | search for 'smart grid' = 'smart AND grid')                                                             |
|                                                                                                 |                                                                                           | Advanced Search   Other Search Options 🗸                                                                |
|                                                                                                 | SAE eBoo<br>Soon to late<br>the hottest technology<br>commercial vehicle te<br>Learn More | est research in mobility engineering addressing<br>trends in aerospace, automotive, and<br>echnologies. |
| <                                                                                               |                                                                                           | >                                                                                                    |

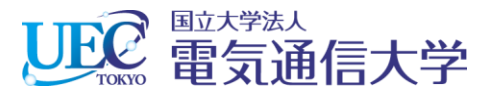

## 1.2 IEEE / IET IELでの操作

| (→) (型 https://ieeexplore.ieee.org/Xp ク ~ ● ℃) (型<br>ファイル(E) 編集(E) 表示(Y) お気に入り(A) ツール(E) ヘルプ( | IEEE Xplore Digital Library ×                                          | - □ ×<br>命分戀                            |
|-----------------------------------------------------------------------------------------------|------------------------------------------------------------------------|-----------------------------------------|
| IEEE.org   IEEE Xplore Digital Library   IEEE-SA   IE                                         | EE Spectrum   More Sites  Institutional Sign In                        | Cart (0)   Create Account   Personal Si |
| Browse V My Settings V<br>Institutional S<br>Corporate Single                                 | Bign In       If your librarian or administrated                       | x br has provide                        |
| All Corporate Chright<br>Email Address<br>Corporate customers ca<br>institution               | n also browse by                                                       | used for IEEE = 'smart AND grid') Q     |
| Advanced<br>For Enterp                                                                        | Sign In     Password       Forgot your institutional usernam password? | Dpen:<br>nain Live,                     |
| with Steve Derezins                                                                           | Privacy & Opting Out of Cookies<br>bboleth.                            | eth」をクリック portunities for               |
| REGISTER NOW                                                                                  | Learn More                                                             | •••••                                   |

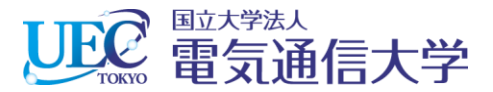

## 1.3 IEEE / IET IELでの操作

|                                                                            | - C X                                                                                                    |  |  |  |
|----------------------------------------------------------------------------|----------------------------------------------------------------------------------------------------|--|--|--|
| EEE Xplore -                                                               | Athens / Shib × 合分證                                                                                                    |  |  |  |
| ファイル(E) 編集(E) 表示(V) お気に入り(A) ツール(I) ヘルプ(H)                                 |                                                                                                    |  |  |  |
|                                                                            | <u> </u>                                                                                                    |  |  |  |
| All v Enter keywords or phrases (Note:                                     | Searches metadata only by default. A search for 'smart grid' = 'smart AND grid')                                                                                                    |  |  |  |
|                                                                            | Advanced Search   Other Search Options 🗸                                                                                                    |  |  |  |
|                                                                            |                                                                                                    |  |  |  |
| Sign in through your institution's au                                      | thentication service                                                                                                    |  |  |  |
| > If your institution uses Athens, sign in here                            | 1.3 「T」をクリックします。                                                                                                    |  |  |  |
| For Shibboleth or Corporate users, find your institution's listing w.      |                                                                                                    |  |  |  |
| Browse Institutions<br>A B C D E F G H I J K L M N O P Q R S T U V W X Y Z |                                                                                                    |  |  |  |
| OR SEARCH BY INSTITUTION NAME<br>Enter the name of your institution.       | Can't find your institution? Your institution may not be enabled for this type of<br>authentication. Please contact your administrator for assistance or register your<br>institution with IEEE. |  |  |  |
| SEARCH                                                                     | Already registered but not listed? Please contact Online Support.                                                                                                    |  |  |  |
|                                                                            | Please note: If you want to save searches or use IEEE Xplore alerting services, you still need to register for an IEEE Account.                                                                  |  |  |  |
|                                                                            | Learn more about Athens and Shibboleth.                                                                                                    |  |  |  |
| https://ieeexplore.ieee.org/servlet/wayf.jsp?alpha=T&url=%2FXplore%2Fhome  | ejsp 🔪 🔪                                                                                                    |  |  |  |

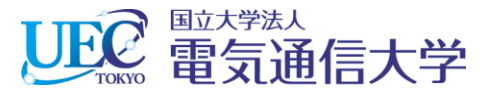

#### 1. 4 IEEE / IET IELでの操作

| ( السل المعالي المعالي | ns / Shib ×                                                                      | -          | □ ×<br>☆☆戀 |
|----------------------------------------------------------------------------------------------------|----------------------------------------------------------------------------------|------------|------------|
| ファイル(E) 編集(E) 表示(M) お気に入り(A) ツール(E) ヘルフ(E)<br>Technische Universitaet Berlin                                                                                                    |                                                                                  |            |            |
| Technische Universitat Ilmenau<br>Teesside University<br>Tennessee State University                                                                                                    | 1.4 画面を下にスクロールし<br>て「The University of Electro-<br>Communications 」をクリック<br>します。 | 7          | ^          |
| Thapar Institute of Engineering and Technology                                                                                                    |                                                                                  |            |            |
| The University of Electro-Communications                                                                                                    |                                                                                  |            |            |
| Thermo Fisher Scientific - Life Sciences R&D                                                                                                    |                                                                                  |            |            |
| Tokyo University of Agriculture and Technology                                                                                                    |                                                                                  |            |            |
| Tokyo University of Marine Science and Technology                                                                                                    |                                                                                  |            |            |
| Tomas Bata University in Zlin                                                                                                    |                                                                                  |            |            |
| Tongji University                                                                                                    |                                                                                  |            |            |
| Toyohashi University of Technology                                                                                                    |                                                                                  |            |            |
| Tsinghua University                                                                                                    |                                                                                  |            |            |
|                                                                                                    |                                                                                  |            |            |
| IEEE Account Purchase Details https://ieeexplore.ieee.org/servlet/wayf.jsp?entityId=https://shibboleth.cc.uec.ac.jp/                                                                                                    | Profile Information                                                              | Need Help? | ~          |

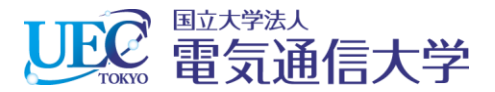

#### 2. 電気通信大学統合認証

| h.cc.uec.ac 오 マ 🔒 C 🥖 総合認証ログインページ                              | ×                                                           | - □ ×<br>命☆戀         |
|----------------------------------------------------------------|-------------------------------------------------------------|----------------------|
| お気に入り(a) ツール(i) ヘルブ(a)   P P P P P P P P P P P P P P P P P P P | 2 情報基盤センターから発行さ<br>れているID・Passwordを入力し<br>て「Login」をクリックします。 |                      |
|                                                                |                                                             |                      |
| et                                                             | <pre>#h.cc.uec.ac タ く</pre>                                 | thccuret.ac. タ イ a C |

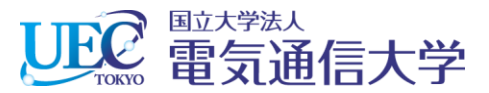

## 3. IEEE / IET IELが利用できます。

| <ul> <li>マッイル(E) 編集(E)</li> </ul> | ≍//ieeexplore.i<br>表示(⊻) おき        | eee.org/Xp <b>ク ー                                  </b>                                                           | Xplore Digital Library X                                                     | - □ ×<br>企会感                               |
|-----------------------------------|------------------------------------|----------------------------------------------------------------------------------------------------|------------------------------------------------------------------------------|--------------------------------------------|
| IEEE.org   IEEE >                 | <i>Kplore</i> Digita               | al Library   IEEE-SA   IEEE                                                                                       | Spectrum   More Sites                                                        | Cart (0)   Create Account   Personal Si    |
| IEEE Xp                           | lore <sup>®</sup><br>Digital Libro | агу                                                                                                    | Access provided by:<br>UNIVERSITY OF ELECTRO<br>COMMUNICATIONS<br>» Sign Out | <b>IEEE</b>                                |
| Browse 🗸                          |                                    | My Settings 🗸                                                                                                    | Get Help 🗸                                                                   |                                            |
|                                   |                                    |                                                                                                    | Search 4,647,040 items                                                       |                                            |
| All                               | v                                  | Enter keywords or phrases (Note: Searches metadata only by default. A search for 'smart grid' = 'smart AND grid') |                                                                              |                                            |
| 32                                |                                    |                                                                                                    |                                                                              | Advanced Centrels I Other Centrels Options |

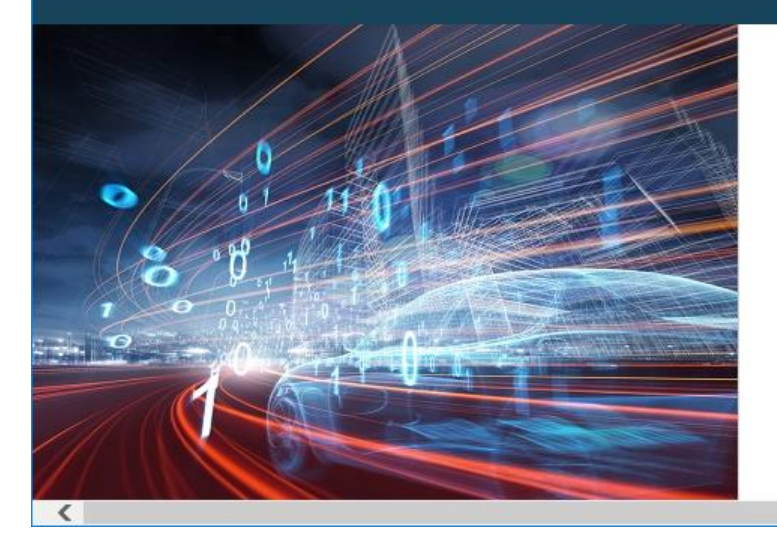

## SAE eBooks Library Coming Soon to IEEE *Xplore*

Get access to the latest research in mobility engineering addressing the hottest technology trends in aerospace, automotive, and commercial vehicle technologies.

#### Learn More